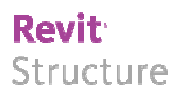

# 2009 - Mai

### Parametrischer Planrahmen mit automatisch erzeugten Faltstrichen

Kategorie: Positionierungseigenschaften: Planköpfe Familienbrowser – Neuer Plan

Ab jetzt brauchen Sie für Ihre Planköpfe nur noch eine Familie!!

Mit dieser Familie sind die gängigsten DIN Größen DIN AO, DIN A1, DIN A2 und DIN A3 inklusiv normgerechter Faltmarkierungen erzeugbar. Des Weiteren, können Sie jede beliebe Plangröße die größer ist als DIN A0 (z.B. 2600 mm x 841 mm) inklusive Faltmarkierungen anlegen.

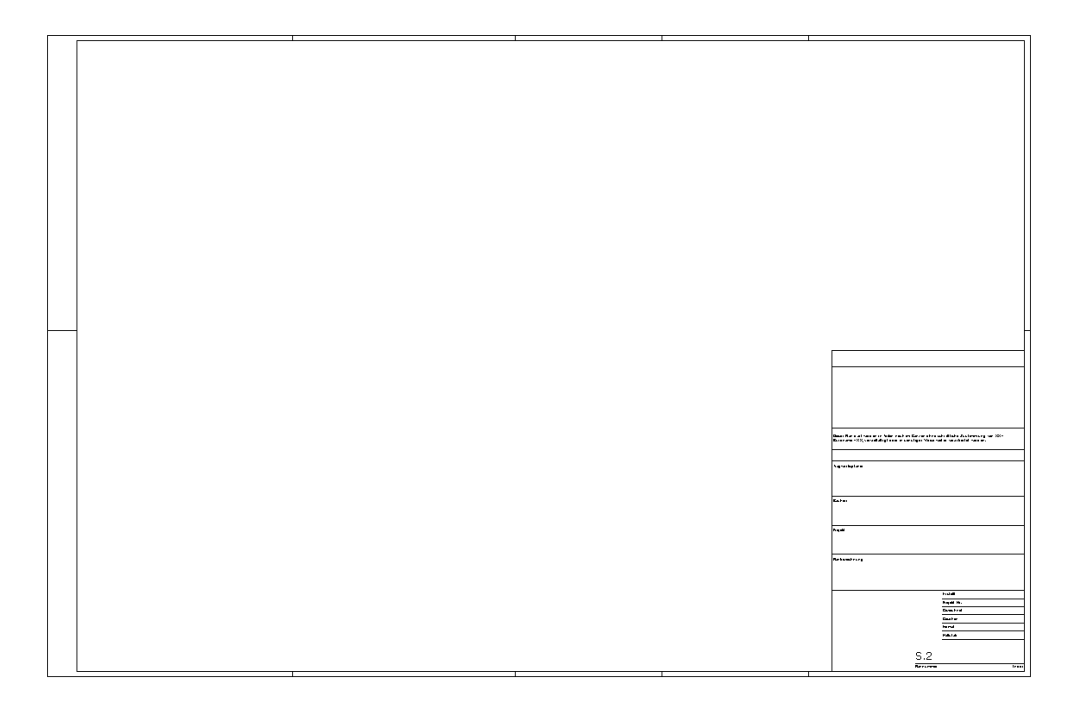

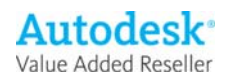

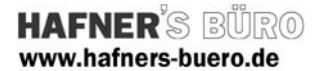

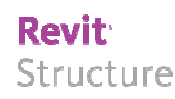

#### **Elementeigenschaften + Exemplarparameter:**

| Parameter           | Wert                                 |
|---------------------|--------------------------------------|
| Grafiken            | \$                                   |
| Maßstab             |                                      |
| ID-Daten            | \$                                   |
| Planname            | Unbenannt                            |
| Plannummer          | S.2                                  |
| Planausgabedatum    | 04/20/09                             |
| Geprüft von         | Prüfer                               |
| Entworfen von       | Verantwortlicher für den Entwurf     |
| Bestätigt von       | Verantwortlicher für die Bestätigung |
| Planbreite          | 841.0                                |
| Planhöhe            | 549.0                                |
| Sonstige            | \$                                   |
| Datums-/Zeitstempel | 04/20/09                             |
| Dateipfad           |                                      |
| Gezeichnet von      | Autor                                |

In den Elementeigenschaften des Plankopfes bzw. Planrahmens können standardmäßig verschiedene Informationen eingetragen werden. In der erstellten Familie werde hiervon lediglich die Plannummer im aktuellen Plankopf angezeigt

### **Typeneigenschaften - Typenparameter:**

| Parameter              | Wert  |
|------------------------|-------|
| Bemaßungen             | *     |
| Planlänge              | 841.0 |
| Planhöhe               | 549.0 |
| ID-Daten               | *     |
| Hersteller             |       |
| Sonstige               | *     |
| Abstand_linker_Rand    | 25.0  |
| Abstand_Sonstiger_Rand | 5.0   |
|                        |       |
|                        |       |
|                        |       |
|                        |       |
|                        |       |
|                        |       |

### In den Typenparametern der Familie steuern Sie den Planrahmen über die Parameter Planlänge und Planhöhe. Über die Parameter Abstand\_linker\_Rand und Abstand\_Sonstiger\_Rand können Sie unterschiedliche Randabstände dynamisch einstellen. Wie schon gesagt, werden die

Faltmarkierungen automatisch erstellt.

## Gemeinsam genutzte Paramter

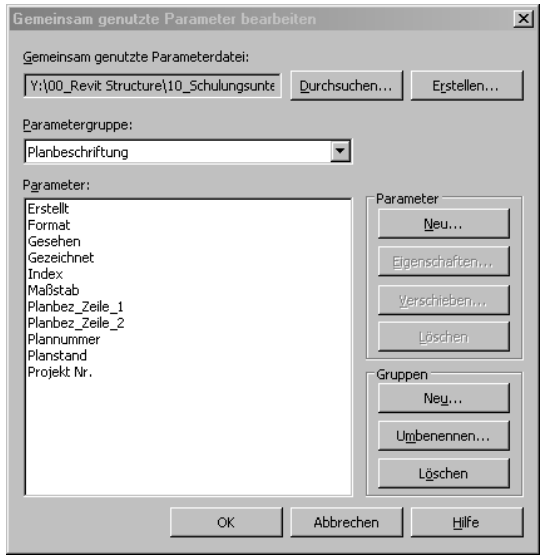

Um den Plankopf intelligent nutzen zu können, müssen Sie in Ihrem Projekt (oder besser in der Vorlagendatei), die gemeinsam genutzten Paramter aus der angehängten Datei "Plankopf.txt" in Ihrem Projekt erzeugen. Hierzu fügen Sie in Ihrem Projekt sogenannte "Projektparameter" in die Kategorie "Zeichnungspläne" ein. Dann können Sie die Plankopfinformationen (wie z.B. Ges. od. Gez.) ganz einfach mit einem Klick auf das "?" eintragen.

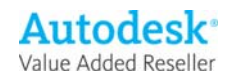